## How to update your cell phone number in myKC

Go to http://myKC.kish.edu and login

Locate your **Applications** box on myKC. On a desktop, it is on the right-side column. On mobile devices, you will need to scroll under Events to find it. Click on **Kishwaukee College Self-Service**. A new tab will open.

| Applications                    |  |
|---------------------------------|--|
| Kishwaukee College Self-Service |  |

On a desktop, In the upper right hand corner, click on your **username** and then click on **User Profile**. On mobile devices, it is the **little person icon**.

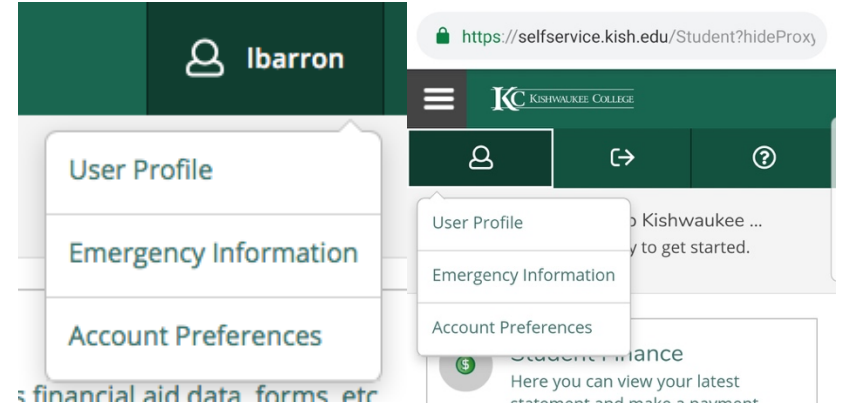

In the third option, **Phone Numbers**, add your cell phone number to the list. It will need to be listed as **Type: Cell Phone**. It will add in the hyphens automatically. Click on **Add Phone**.

| Enter Phone Details | ×         |
|---------------------|-----------|
| Phone Number *      |           |
| Phone Number        |           |
| Extension           |           |
| Extension           |           |
| Туре                |           |
| Cell Phone          | \$        |
|                     |           |
| Cancel              | Add Phone |

Your number is now added and you will be signed up for text alerts from Kishwaukee College.